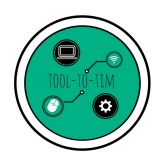

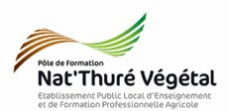

# TD n °5 Webmail

Signature, gestion des e-mails et des contacts

## Exercice 1 : Ouvrir sa boite Gmail

- 1. Ouvrez le navigateur internet Mozilla Firefox
- 2. Sur Google, recherchez Gmail puis ouvrez le premier lien.
- 3. Connectez vous à votre compte Gmail avec votre identifiant et votre mot de passe.

RAPPEL : pour cette boite mail, ne donnez jamais votre numéro de téléphone ni aucune autre adresse mail de secours.

#### Exercice 2 : Se créer une signature automatique

1. Qu'est ce qu'une signature automatique ?

2. Pour la paramétrer, cliquez sur la roue dentée puis allez dans Paramètres.

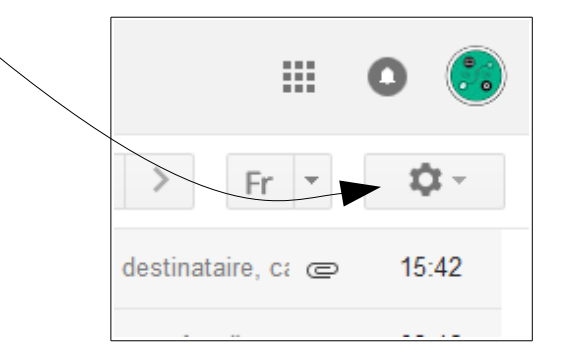

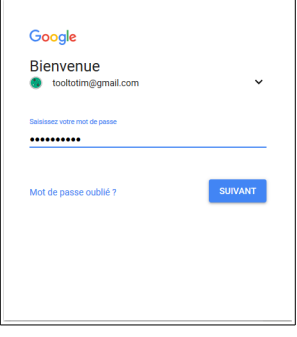

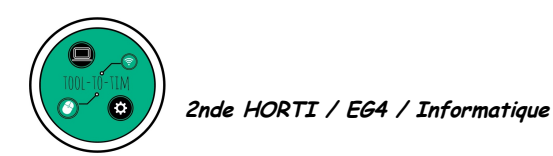

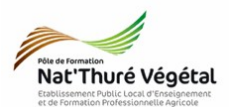

## 3. Descendez dans la fenêtre jusqu'à voir cette partie :

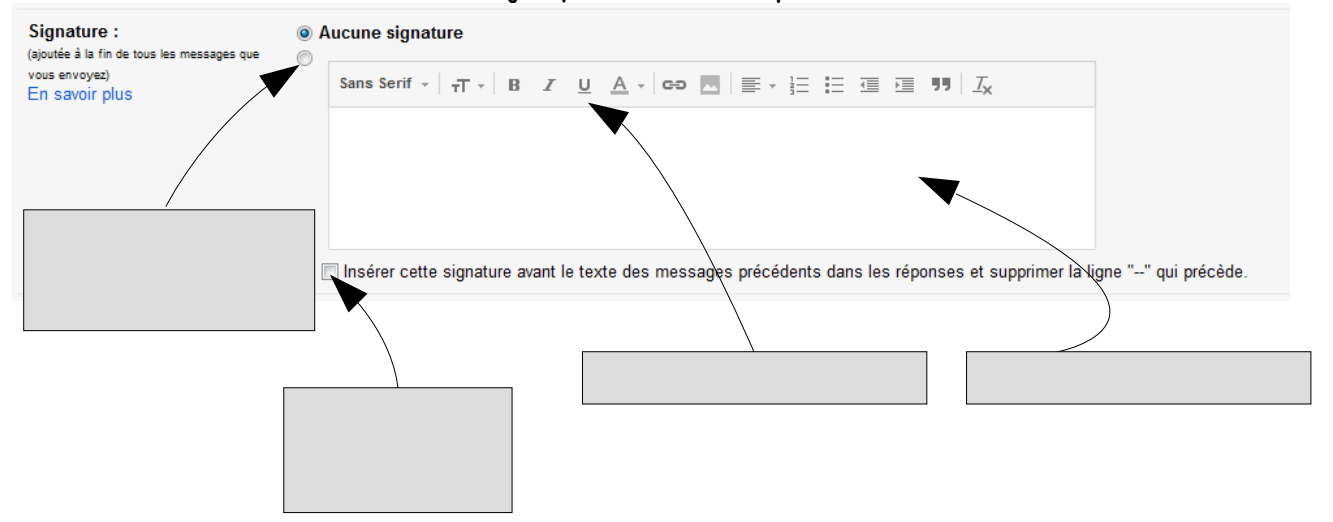

- 4. Remplissez la signature remplissant avec le texte suivant : Élève en 2 nde PROD - HORTI LPAH THURE 86540
- 5. Mettez en forme votre signature de manière simple et harmonieuse.
- 6. Descendez tout en bas de la page et enregistrez.

Enregistrer les modifications

7. Cliquez sur Nouveau message et vérifiez que votre signature apparaît bien.

#### Exercice 3 : Trier ses emails

1. Comment peut on **trier** ses e-mails efficacement ?

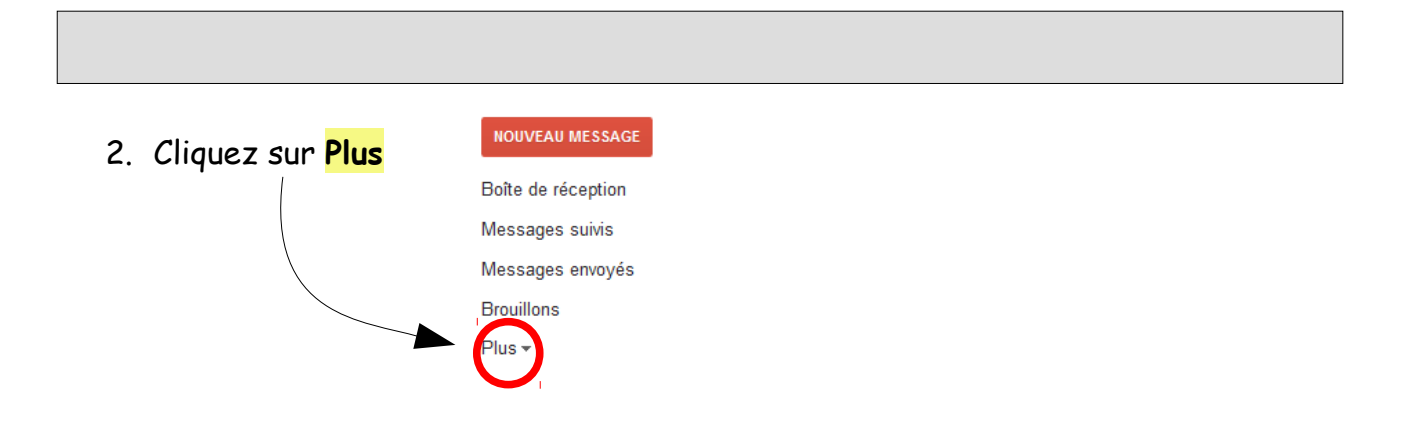

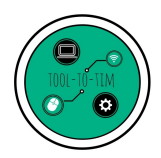

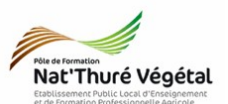

| 3. | Puis dans <mark>Catégorie</mark> , faites : | Nouveau libellé                    |
|----|---------------------------------------------|------------------------------------|
| •  | Créer un libellé                            | Entrez un nouveau nom de libellé : |
|    |                                             | limbriquer le libellé sous :       |
| 4. | Configurez comme sur l'image suivante :     |                                    |
|    |                                             | Créer Annuler                      |

- 5. Répétez l'opération et créez les libellés suivants en respectant l'arborescence :
- Perso
  - Vacances
  - Amis
  - Assurances
- 6. Envoyez un e-mail à 4 camarades de classe sur leurs adresses Gmail.
- 7. **Triez** les emails que vous avez reçus en les rangeant dans les différents libellés.

Expliquez ci-dessous vos manipulations.

## Exercice 4 : Créer des contacts et les gérer.

- 1. En haut à gauche de la fenêtre de réception des e-mails, cliquez sur GMAIL et choisissez Contacts.
- 2. Pour <mark>créer un contact</mark>, cliquez sur
- 3. Remplissez la fiche contact et faites Enregistrer.
- 4. Comment faites vous pour envoyer un e-mail à l'un de vos contact ?

| Google           |
|------------------|
| Gmail -          |
| Gmail            |
| Contacts         |
| Liste de tâches  |
| messages suivis  |
| Messages envoyés |

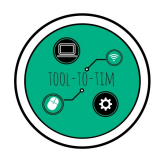

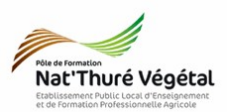

- 5. Si vous écrivez ou correspondez régulièrement avec quelqu'un, il y a de fortes chances pour qu'il apparaisse dans **Contacts fréquents**.
- 6. Décrivez ici comment ajouter un contact fréquent à ses contacts :

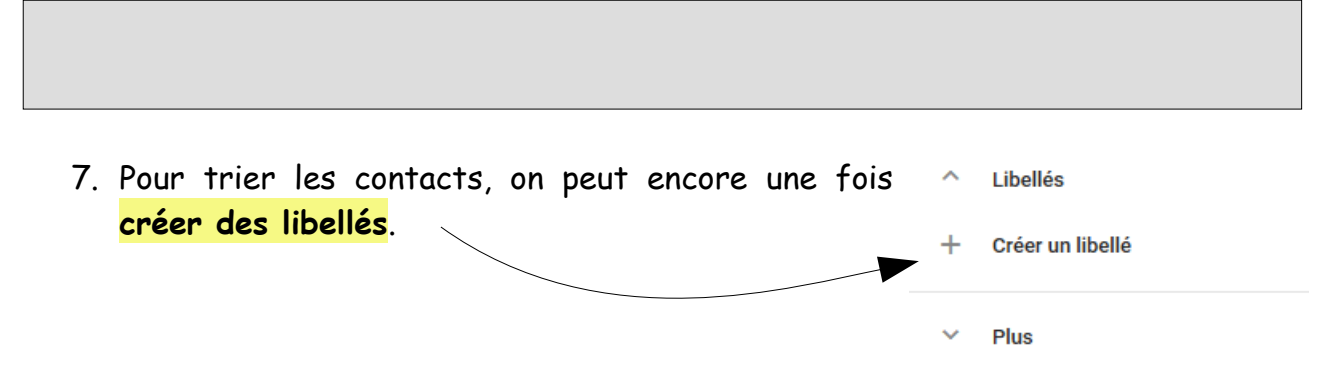

Contrairement aux e-mails, GMAIL ne permet pas de hiérarchiser les contacts, aucune arborescence des libellés n'est possible.

8. Déconnectez vous comme il faut de Gmail.